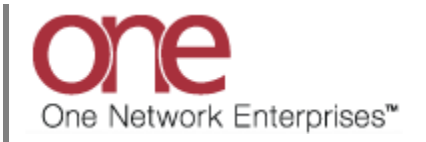

## Introduction

This document provides a quick guide explaining how to take a Shipment through its lifecycle in the One Network System.

The lifecycle or states of a Shipment are primarily as follows:

• Awaiting -> Tendered -> Confirmed -> Intransit – Delivered

The following describes this lifecycle and states in more detail:

1. Shipments will begin in the Awaiting state.

A Shipment in the Awaiting state is one that has just been created and is waiting to be tendered to a Carrier. Hub/Shippers may bypass the tendering process and just save the Shipment directly to a Carrier which would move it to the Confirmed state.

- Tendered Shipments will be in this state when a Shipment is tendered to the Carrier. The Tendered state is a solicitation by the Hub/Shipper to the Carrier offering them the chance to haul their Shipment. Carriers will have the ability to either Accept or Reject this tender.
- 3. Confirmed If a Tender is accepted by the Carrier, the Shipment will then move to a Confirmed state. Confirmed means that the Carrier has agreed to haul the Shipment for the Hub/Shipper and therefore is the confirmed Carrier on the Shipment. Additionally, a Hub/Shipper may bypass the tendering process and save a Shipment directly to a Carrier to the Confirmed state.
- 4. In Transit When a Shipment has been picked up from the Hub/Shipper by the Carrier and a "Picked Up" action has been added to the Shipment, the Shipment will move to an Intransit state. During this state, it is assumed that the freight is in the Carrier's possession. A Carrier may enter status updates by adding tracking events while en route such as Delayed, Update Current Position, etc.
- 5. Delivered This is the end of the Shipment life cycle. When a Shipment has been delivered at the Consignee, a "Delivered" action can be added to the Shipment. The Delivered action means that the Carrier has fulfilled their obligation to haul the Shipment from the Hub/Shipper to the Consignee and that possession of the goods has been given to the Consignee.

## Taking a Shipment through its Lifecycle

Note – The following describes how to add a **Pickup** action to a **Movement/Shipment** in the Confirmed state – this will move the **Movement/Shipment** to the Intransit state (Note – this action is typically performed by the Carrier).

- 1. Login to the One Network System.
- 2. Select Transportation -> Confirmed to see Shipments that have been accepted or have been confirmed to the Carrier.

| one            | 🏠 🊖 😴 📭                          |              |         |               |                |                          |                   | QASanity 🔥 🕐  | 0       |
|----------------|----------------------------------|--------------|---------|---------------|----------------|--------------------------|-------------------|---------------|---------|
| Planning T     | ransportation Schedulin          | ) Financials | Reports | Contract Mgmt | Administration | Tools                    |                   | TestShipment* | ۶       |
| Dashboard 🕅    | New Shipment<br>Manage Templates |              |         |               |                |                          |                   | Op            | tions ( |
| Alert Summary  | Draft                            |              |         |               |                | Shipment State Summary R | eport             |               | 0       |
| Alert Name     | Awaiting                         | Total Alerts |         |               |                | State                    | Count             |               |         |
| 2 day no P     | Tendered                         | 9            |         |               | *              | Draft                    | 0                 |               | 117     |
| Appointme      | Confirmed                        | 9            |         |               |                | Awaiting                 | 103               |               |         |
| Appointme      | Pick Ready                       | 10           |         |               | =              | Tendered                 | 3                 |               |         |
| with 96 thre   | 1.0.1.000                        |              | Confirm | ned           |                | Confirmed                | 0                 |               |         |
| reschedule     | Intransit                        |              | _       |               |                | Pick Ready               | 0                 |               |         |
| threshold      | Delivery Ready                   |              |         |               |                | In-Transit               | 1                 |               |         |
| Appt Sched     | Delivered                        | 59           |         |               |                | Arrived                  | 0                 |               |         |
| Byron Reje     | Multi Modal                      | 3            |         |               |                | Delivery Ready           | 1                 |               |         |
| Cancelled -    | Shipment Summary                 | 28           | _       |               |                | Delivered                | 0                 |               |         |
| Cancelled -    |                                  | 1            |         |               |                | Multi Modal              | 0                 |               |         |
| Carrier Rej    | Search Shipments                 | 28           |         |               |                |                          |                   |               |         |
| DS-Alert       | Search Movements                 | 10           |         |               |                |                          |                   |               |         |
| GH Movern      | Non Controlled Shipments         | 23           |         |               |                |                          |                   |               |         |
| Scheduled      | Get Rate Quote                   | 20           |         |               | -              |                          |                   |               |         |
| Viewing 1-     | Rate Movement                    |              |         |               | Export to CSV  | Viewing 1-10 of 10       |                   | Export to CS  | v       |
|                | Tracking Event Policies          |              |         |               |                |                          |                   |               |         |
| Feature Subsci | Execution Policies               |              |         |               |                | Master Data Statistics   |                   | ▲ Ø (         | 2       |
|                |                                  |              |         |               |                | Model                    | Count Unload Link |               |         |

3. The **Confirmed** screen will be displayed with a summary list of the **Shipments**.

| C          | ne 🔝 1               | <u></u>         |                                                                   |                                                             |                                                            |                                                     |            |                        | QASan                   | G<br>ity User Adm | A Sanity<br>inistrator               | ?    | 0    |
|------------|----------------------|-----------------|-------------------------------------------------------------------|-------------------------------------------------------------|------------------------------------------------------------|-----------------------------------------------------|------------|------------------------|-------------------------|-------------------|--------------------------------------|------|------|
| P          | anning Transporta    | tion Scheduling | Financials Report                                                 | s Contract Mgmt /                                           | Administration Tools                                       |                                                     |            |                        |                         |                   | TestShipmer                          | it*  | P    |
| 🏠 D        | ashboard 🖲 Confirmed | R               |                                                                   |                                                             |                                                            |                                                     |            |                        |                         |                   |                                      |      |      |
| <b>Q</b> F | ilters (edit): none  |                 |                                                                   |                                                             |                                                            |                                                     |            |                        |                         | r-1               |                                      |      |      |
|            | Movement             | Shipment        | Shipper                                                           | Consignee                                                   | Pickup                                                     | Delivery                                            | Links      | State/<br>Status       | Carrier                 | Stops/<br>Size    | Qty/<br>Weight/Volume                | Cost | Dist |
|            | M-TestShipment445    | TestShipment445 | QA Ship Loc 1,<br>One Beliveau Enterprises<br>Charlotte, NC 28212 | QA Rcv Loc 1,<br>One Beliveau Enterprises<br>Oaks, PA 19456 | 7/6/13 7:00 AM - 10:00<br>AM CDT<br>Create [ Live / Drop ] | 7/7/13 12:00 PM - 3:00<br>PM CDT<br>Create [ Live ] | H T P<br>C | Confirmed/<br>Accepted | One Buelow<br>Transport | REEFER            | 1 Pallet, 0 /<br>50 Pound/30<br>Cuft | 190  | 520  |
| •          |                      |                 |                                                                   | "                                                           | ,                                                          |                                                     |            |                        |                         |                   |                                      |      | 4    |
| Vie        | wing 1-1 of 1        |                 |                                                                   |                                                             |                                                            |                                                     |            |                        |                         | Export to         | CSV Map Select                       |      |      |

- 4. To signify that the Carrier has picked up a **Movement/Shipment**, use one of the following two methods:
  - Method 1 Select the checkbox next to the Movement Number and then select the Actions button at the bottom of the screen and select Pickup. If there are multiple Shipments under the Movement, the Pickup action will be applied to all the Shipments.

| Planning Transporta   | tion Scheduling | Financials Report                          | s Contract Mgmt /                         | Administration Tools             |                                  |            |                        |                         |        | TestShipment*                                                                                                    |
|-----------------------|-----------------|--------------------------------------------|-------------------------------------------|----------------------------------|----------------------------------|------------|------------------------|-------------------------|--------|----------------------------------------------------------------------------------------------------|
| Dashboard 🗷 Confirmed | (M)             |                                            |                                           |                                  |                                  |            |                        |                         |        |                                                                                                    |
| Filters (edit): none  | 2               |                                            |                                           |                                  |                                  |            |                        |                         | 1      | Print                                                                                                    |
|                       |                 |                                            |                                           |                                  |                                  |            | State /                |                         | Eq/    | Ready for Pickup                                                                                                    |
| Movement              | Shipment        | Shipper                                    | Consignee                                 | Pickup                           | Delivery                         | Links      | State                  | Carrier                 | Size   | Pidup                                                                                                    |
| M-TestShipment445     | TestShipment445 | QA Ship Loc 1,<br>One Beliveau Enterprises | QA Rcv Loc 1,<br>One Beliveau Enterprises | 7/6/13 7:00 AM - 10:00<br>AM CDT | 7/7/13 12:00 PM - 3:00<br>PM CDT | H T P<br>C | Confirmed/<br>Accepted | One Buelow<br>Transport | REEFER | Ready for Delivery                                                                                                    |
|                       |                 | Charlotte, NC 28212                        | Oaks, PA 19456                            | Create [ Live / Drop ]           | Create [ Live ]                  |            |                        | Dickup                  | r      | Delivered                                                                                                    |
|                       |                 |                                            |                                           |                                  |                                  |            | . L                    | Пскир                   |        | Delete                                                                                                    |
| Checkbo               | v I             |                                            |                                           |                                  |                                  |            |                        |                         |        |                                                                                                    |
|                       | ^               |                                            |                                           |                                  |                                  |            |                        |                         |        | Movement Tracking                                                                                                    |
|                       | ^               |                                            |                                           |                                  |                                  |            |                        |                         |        | Movement Tracking<br>Movement History                                                                                                    |
|                       | ^               |                                            |                                           |                                  |                                  |            |                        |                         |        | Movement Tracking<br>Movement History<br>Modify Pickup-Delivery D                                                                                                    |
|                       |                 |                                            |                                           |                                  |                                  |            |                        |                         |        | Movement Tracking<br>Movement History<br>Modify Pickup-Delivery D<br>Update Current Position                                                                          |
|                       |                 |                                            |                                           |                                  |                                  |            |                        |                         |        | Movement Tracking<br>Movement History<br>Modify Pickup-Delivery Dr<br>Update Current Position<br>Add/Remove Attachment                                                |
|                       |                 |                                            |                                           |                                  |                                  |            |                        |                         |        | Movement Tracking<br>Movement History<br>Modify Pickup-Delivery Dr<br>Update Current Position<br>Add/Remove Attachment<br>Cancel Movement                             |
|                       |                 |                                            |                                           |                                  |                                  |            |                        |                         |        | Movement Tracking<br>Movement History<br>Modify Pickup-Delivery Dr<br>Update Current Position<br>Add/Remove Attachment<br>Cancel Movement<br>Modify Movement          |
|                       | <u></u>         |                                            |                                           |                                  |                                  |            |                        |                         |        | Movement Tracking<br>Movement History<br>Modify Pickup-Delivery D<br>Update Current Position<br>Add/Remove Attachment<br>Cancel Movement<br>Modify Movement<br>Rerate |
|                       |                 |                                            |                                           |                                  |                                  |            |                        |                         |        | Movement Trading<br>Movement History<br>Modify Pidsup-Delivery D<br>Update Current Position<br>Cancel Movement<br>Modify Movement<br>Rerate<br>Arrived At Site        |

or

Method 2 - Select the triangle symbol next to the Movement Number and select the Pickup action from the Movement list. If there are multiple Shipments under the Movement, the Pickup action will be applied to all the Shipments. If you want to signify a Pickup action just for a single Shipment, select the triangle next to the Shipment Number and select the Pickup action from the Shipment list.

| Vince in the second second sec | Financials Reports Cor                                             | ntract Momt                     | Administration Tools                                    |                                                     |            |                        | QASan                   | G<br>ity User Adm | TestShipmer                          | ?<br>nt* | ٢ |
|----------------------------------------------------------------------------------------------------|--------------------------------------------------------------------|---------------------------------|---------------------------------------------------------|-----------------------------------------------------|------------|------------------------|-------------------------|-------------------|--------------------------------------|----------|---|
| Dashboard 🕱 Confirmed 🕱                                                                                                    |                                                                    | ,                               |                                                         |                                                     |            |                        |                         |                   |                                      |          | _ |
| Filters (edit): none                                                                                                    | _                                                                  |                                 |                                                         |                                                     |            |                        |                         |                   |                                      |          |   |
| Mayamant Chinmant                                                                                                    | Print                                                              |                                 | Dickup                                                  | Delivery                                            | Links      | State/                 | Camion                  | Eq/<br>Stops/     | Qty/                                 | Cost     |   |
| M-TestShipment445<br>TestShipment445                                                                                                    | Ready for Pickup<br>Pickup                                         | oc 1,<br>veau Enterprises<br>19 | 7/6/13 7:00 AM - 10:00<br>AM CDT<br>ate [ Live / Drop ] | 7/7/13 12:00 PM - 3:00<br>PM CDT<br>Create [ Live ] | H T P<br>C | Confirmed/<br>Accepted | One Buelow<br>Transport | REEFER            | 1 Pallet, 0 /<br>50 Pound/30<br>Cuft | 190      | 5 |
|                                                                                                    | Ready for Delivery<br>Delivered                                    | Pickup                          |                                                         |                                                     |            |                        |                         |                   |                                      |          | _ |
| Triangle symbol                                                                                                    | Delete                                                             |                                 |                                                         |                                                     |            |                        |                         |                   |                                      |          |   |
|                                                                                                    | Consolidate Shipment                                               |                                 |                                                         |                                                     |            |                        |                         |                   |                                      |          |   |
|                                                                                                    | Arrived At Site                                                    |                                 |                                                         |                                                     |            |                        |                         |                   |                                      |          |   |
|                                                                                                    | Departed From Site<br>Shipment History                             |                                 |                                                         |                                                     |            |                        |                         |                   |                                      |          |   |
|                                                                                                    | Create Live Pickup Appointment                                     |                                 |                                                         |                                                     |            |                        |                         |                   |                                      |          |   |
|                                                                                                    | Create Drop Pickup Appointment<br>Create Live Delivery Appointment |                                 |                                                         |                                                     |            |                        |                         |                   |                                      |          |   |
|                                                                                                    | Close                                                              | 1                               | T.                                                      |                                                     |            |                        |                         |                   |                                      |          |   |
|                                                                                                    |                                                                    |                                 |                                                         |                                                     |            |                        |                         |                   |                                      |          |   |

5. Once the Movement (and all the Shipments under it) has been physically picked up and the Pickup action applied, the Movement will move to the Intransit state. To view these Movements, select Transportation -> Intransit :

| one           | 🏠 🚖 😂 🛤                          |              |         |               |                |                          |                   | QASanity 🝾 🕜 🔮 |
|---------------|----------------------------------|--------------|---------|---------------|----------------|--------------------------|-------------------|----------------|
| Planning T    | ransportation Scheduling         | Financials   | Reports | Contract Mgmt | Administration | Tools                    |                   | TestShipment*  |
| Dashboard 🖲   | New Shipment<br>Manage Templates |              |         |               |                |                          |                   | Options (      |
| Alert Summary | Draft                            |              |         |               |                | Shipment State Summary I | Report            |                |
| Alert Name    | Awaiting                         | Total Alerts |         |               |                | State                    | Count             |                |
| 2 day no P    | Tendered                         | 9            |         |               | <u> </u>       | Draft                    | 0                 |                |
| Appointme     | Confirmed                        | 9            |         |               |                | Awaiting                 | 103               |                |
| Appointme     | Pick Ready                       | 16           |         |               | E              | Tendered                 | 3                 |                |
| with 96 thre  | Internet                         |              | _       |               |                | Confirmed                | 0                 |                |
| reschedule    | muansit                          | 1            |         |               |                | Pick Ready               | 0                 |                |
| threshold     | Delivery Ready                   |              | _       |               |                | In-Transit               | 1                 |                |
| Appt Sched    | Delivered                        | 59 Intra     | ncit    |               |                | Arrived                  | 0                 |                |
| Byron Reje    | Multi Modal                      | 3 11112      |         |               |                | Delivery Ready           | 1                 |                |
| Cancelled -   | Shipment Summary                 | 28           |         |               |                | Delivered                | 0                 |                |
| Cancelled ·   |                                  | 1            |         |               |                | Multi Modal              | 0                 |                |
| Carrier Rej   | Search Shipments                 | 28           |         |               |                |                          |                   |                |
| DS-Alert      | Search Movements                 | 10           |         |               |                |                          |                   |                |
| DeliveryDat   | Non Controlled Shipmonts         | 42           |         |               |                |                          |                   |                |
| GH Movem      | Non consolied oniphients         | 23           |         |               |                |                          |                   |                |
| Deliver       | Get Rate Quote                   |              |         |               | Ψ.             |                          |                   |                |
| Viewing 1     | Rate Movement                    |              |         |               | Export to CSV  | Viewing 1-10 of 10       |                   | Export to CSV  |
|               | Tracking Event Policies          |              |         |               |                |                          |                   |                |
| eature Subsci | Execution Policies               |              |         |               |                | Master Data Statistics   |                   | ▲ Ø Ø          |
|               |                                  |              |         |               |                | Model                    | Count Unload Link |                |

6. The Intransit screen will be displayed:

| 0    | ne 🛾 🏦 🕯                | 🚖 🥩 🙀            |                                                                   |                                                             |                                               |                                                      |       |                          | QASanity User Ad        | QA Sanity<br>ministrator | <b>4</b> . | <ul><li>②</li></ul>          |
|------|-------------------------|------------------|-------------------------------------------------------------------|-------------------------------------------------------------|-----------------------------------------------|------------------------------------------------------|-------|--------------------------|-------------------------|--------------------------|------------|------------------------------|
| Pla  | anning Transporta       | ntion Scheduling | Financials Reports                                                | Contract Mgmt Adr                                           | ninistration Tools                            |                                                      |       |                          |                         | Te                       | stShipme   | ent* P                       |
| 🏠 Da | shboard 🗵 🗍 Intransit 🗵 | 6                |                                                                   |                                                             |                                               |                                                      |       |                          |                         |                          |            |                              |
| 🔍 Fi | ilters (edit): none     | •                |                                                                   |                                                             |                                               |                                                      |       |                          |                         |                          |            |                              |
|      | Movement                | Shipment         | Shipper                                                           | Consignee                                                   | Pickup                                        | Delivery                                             | Links | State/<br>Status         | Carrier                 | Eq/<br>Stops/<br>Size    | Cost       | Qty/<br>Weight/Volu          |
|      | M-7065015               | 7065015          | QA Ship Loc 1,<br>One Beliveau Enterprises<br>Charlotte, NC 28212 | QA Rcv Loc 1,<br>One Beliveau Enterprises<br>Oaks, PA 19456 | 3/11/13 7:00 AM CDT<br>Create [ Live / Drop ] | 3/11/14 8:00 AM<br>9:00 AM CDT<br>[ 819873165 Live ] | нтрс  | In-Transit/<br>Picked Up | One Buelow<br>Transport | REEFER                   | 190        | 1 Pallet, 0 /<br>50 Pound/30 |
|      | M-TestShipment445       | TestShipment445  | QA Ship Loc 1,<br>One Beliveau Enterprises<br>Charlotte, NC 28212 | QA Rcv Loc 1,<br>One Beliveau Enterprises<br>Oaks, PA 19456 | 7/6/13 7:00 AM CDT<br>Create [ Live / Drop ]  | 7/7/13 12:00 PM -<br>3:00 PM CDT<br>Create [ Live ]  | НТРС  | In-Transit/<br>Picked Up | One Buelow<br>Transport | REEFER                   | 190        | 1 Pallet, 0 /<br>50 Pound/30 |
|      |                         |                  |                                                                   |                                                             |                                               |                                                      |       |                          |                         |                          |            |                              |
|      |                         |                  |                                                                   |                                                             |                                               |                                                      |       |                          |                         |                          |            |                              |
|      |                         |                  |                                                                   |                                                             |                                               |                                                      |       |                          |                         |                          |            |                              |
|      |                         |                  |                                                                   |                                                             |                                               |                                                      |       |                          |                         |                          |            |                              |
|      |                         |                  |                                                                   |                                                             |                                               |                                                      |       |                          |                         |                          |            |                              |
|      |                         |                  |                                                                   |                                                             |                                               |                                                      |       |                          |                         |                          |            |                              |
| •    |                         | III              |                                                                   |                                                             |                                               |                                                      |       |                          |                         |                          |            |                              |
| Vie  | wing 1-2 of 2           |                  |                                                                   |                                                             |                                               |                                                      |       |                          | Export                  | to CSV                   |            |                              |

Note – The following describes how to add a **Delivered** action to a **Movement/Shipment** in the Intransit state – this will move the **Movement/Shipment** to the Delivered state (Note – this action is typically performed by the Carrier).

- 1. Login to the One Network System.
- 2. Select Transportation -> Intransit to see **Movements/Shipments** that have been picked up by the Carrier.

| one            | 🏦 🚖 💋 🌆                          |               |         |               |                |                          |                   | QASanity 🝾 🕜 🔮 |
|----------------|----------------------------------|---------------|---------|---------------|----------------|--------------------------|-------------------|----------------|
| Planning T     | fransportation Schedulin         | ng Financials | Reports | Contract Mgmt | Administration | Tools                    |                   | TestShipment*  |
| Dashboard 🖲    | New Shipment<br>Manage Templates |               |         |               |                |                          |                   |                |
| Alert Summary  | Draft                            |               |         |               |                | Shipment State Summary R | leport            | Options (      |
| Alert Name     | Awaiting                         | Total Alerts  |         |               |                | State                    | Count             |                |
| 2 day no P     | Tendered                         | 9             |         |               | *              | Draft                    | 0                 |                |
| Appointme      | Confirmed                        | 9             |         |               |                | Awaiting                 | 103               |                |
| Appointme      | Rick Ready                       | 16            |         |               | =              | Tendered                 | 3                 |                |
| with 96 thre   | Thur teady                       |               | _       |               |                | Confirmed                | 0                 |                |
| Appointme      |                                  | 1             |         |               |                | Pick Ready               | 0                 |                |
| threshold      | Delivery Ready                   |               | _       |               |                | In-Transit               | 1                 |                |
| Appt Sched     | Delivered                        | 59 Intra      | ncit    |               |                | Arrived                  | 0                 |                |
| Byron Reje     | Multi Modal                      | 3 11112       |         |               |                | Delivery Ready           | 1                 |                |
| Cancelled -    | Shipment Summary                 | 28            | _       |               |                | Delivered                | 0                 |                |
| Cancelled -    |                                  | 1             |         |               |                | Multi Modal              | 0                 |                |
| Carrier Rej    | Search Shipments                 | 28            | _       |               |                |                          |                   |                |
| DS-Alert       | Search Movements                 | 10            | _       |               |                |                          |                   |                |
| DeliveryDat    | Non Controlled Shipments         | 42            | _       |               |                |                          |                   |                |
| Scheduled      | Get Rate Quote                   | 23            |         |               | -              |                          |                   |                |
| Viewing 1-     | Rate Movement                    |               |         | E             | xport to CSV   | Viewing 1-10 of 10       |                   | Export to CSV  |
|                | Tracking Event Policies          |               |         |               |                |                          |                   | 200            |
| Feature Subsci | Execution Policies               |               |         |               |                | Master Data Statistics   |                   | ▲ ¢ @          |
| _              |                                  | 2             |         |               |                | Model                    | Count Unload Link |                |

3. The **Intransit** screen will be displayed with a list of the **Movements/Shipments** that have been picked up.

| C          | ne 🛾 🏦                   | 🚖 🥏 💺            |                                                                   |                                                             |                                               |                                                        |       |                          | QASanity User Ad        | QA Sanity<br>ministrator | ★.      | ? 0                          |
|------------|--------------------------|------------------|-------------------------------------------------------------------|-------------------------------------------------------------|-----------------------------------------------|--------------------------------------------------------|-------|--------------------------|-------------------------|--------------------------|---------|------------------------------|
| P          | anning Transporta        | ation Scheduling | Financials Reports                                                | Contract Mgmt Adr                                           | ninistration Tools                            |                                                        |       |                          |                         | Те                       | stShipm | ent* 🔎                       |
| 🏠 D        | ashboard 🗷 🗍 Intransit 🤅 |                  |                                                                   |                                                             |                                               |                                                        |       |                          |                         |                          |         |                              |
| <b>₽</b> F | ilters (edit): none      | e                |                                                                   |                                                             |                                               |                                                        |       |                          |                         | F-1                      |         |                              |
|            | Movement                 | Shipment         | Shipper                                                           | Consignee                                                   | Pickup                                        | Delivery                                               | Links | State/<br>Status         | Carrier                 | Size                     | Cost    | Qty/<br>Weight/Vol           |
|            | M-7065015                | 7065015          | QA Ship Loc 1,<br>One Beliveau Enterprises<br>Charlotte, NC 28212 | QA Rcv Loc 1,<br>One Beliveau Enterprises<br>Oaks, PA 19456 | 3/11/13 7:00 AM CDT<br>Create [ Live / Drop ] | 3/11/14 8:00 AM -<br>9:00 AM CDT<br>[ 819873165 Live ] | нтрс  | In-Transit/<br>Picked Up | One Buelow<br>Transport | REEFER                   | 190     | 1 Pallet, 0 /<br>50 Pound/30 |
|            | M-TestShipment445        | TestShipment445  | QA Ship Loc 1,<br>One Beliveau Enterprises<br>Charlotte, NC 28212 | QA Rcv Loc 1,<br>One Beliveau Enterprises<br>Oaks, PA 19456 | 7/6/13 7:00 AM CDT<br>Create [ Live / Drop ]  | 7/7/13 12:00 PM -<br>3:00 PM CDT<br>Create [ Live ]    | НТРС  | In-Transit/<br>Picked Up | One Buelow<br>Transport | REEFER                   | 190     | 1 Pallet, 0 /<br>50 Pound/30 |
|            |                          |                  |                                                                   |                                                             |                                               |                                                        |       |                          |                         |                          |         |                              |
|            |                          |                  |                                                                   |                                                             |                                               |                                                        |       |                          |                         |                          |         |                              |
|            |                          |                  |                                                                   |                                                             |                                               |                                                        |       |                          |                         |                          |         |                              |
| •          |                          |                  |                                                                   |                                                             |                                               |                                                        |       |                          |                         |                          |         |                              |
| Vie        | wing 1-2 of 2            |                  |                                                                   |                                                             |                                               |                                                        |       |                          | Export                  | to CSV                   |         |                              |

- 4. To signify that the Carrier has delivered the **Movement/Shipment**, use one of the following two methods:
  - Method 1 Select the checkbox next to the **Movement Number** and then select the **Actions** button at the bottom of the screen and select **Delivered**. If there are multiple **Shipments** under the **Movement**, the **Delivered** action will be applied to all the **Shipments**.

|                         | ······           |                                                                   |                                                             |                                               |                                                        |       |                          |                         |                  |                                                     |
|-------------------------|------------------|-------------------------------------------------------------------|-------------------------------------------------------------|-----------------------------------------------|--------------------------------------------------------|-------|--------------------------|-------------------------|------------------|-----------------------------------------------------|
| lanning Transport       | ation Scheduling | Financials Reports                                                | Contract Mgmt Adr                                           | ninistration Tools                            |                                                        |       |                          |                         |                  | TestShipment*                                       |
| Dashboard 🗷 🗍 Intransit | ×                |                                                                   |                                                             |                                               |                                                        |       |                          |                         |                  |                                                     |
| Filters (edit): non     | e                |                                                                   |                                                             |                                               |                                                        |       |                          |                         |                  |                                                     |
| Movement                | Shipment         | Shipper                                                           | Consignee                                                   | Pickup                                        | Delivery                                               | Links | State/<br>Status         | Carrier                 | Ec./<br>SI<br>Si | Print                                               |
| M-7065015               | 7065015          | QA Ship Loc 1,<br>One Beliveau Enterprises<br>Charlotte, NC 28212 | QA Rcv Loc 1,<br>One Beliveau Enterprises<br>Oaks, PA 19456 | 3/11/13 7:00 AM CDT<br>Create [ Live / Drop ] | 3/11/14 8:00 AM -<br>9:00 AM CDT<br>[ 819873165 Live ] | НТРС  | In-Transit/<br>Picked Up | One Buelow<br>Transport | RE               | Ready for Delivery                                  |
| M-TestShipment445       | TestShipment445  | QA Ship Loc 1,<br>One Beliveau Enterprises<br>Charlotte, NC 28212 | QA Rcv Loc 1,<br>One Beliveau Enterprises<br>Oaks, PA 19456 | 7/6/13 7:00 AM CDT<br>Create [ Live / Drop ]  | 7/7/13 12:00 PM -<br>3:00 PM CDT<br>Create [ Live ]    | НТРС  | Delivered                | e Buch<br>port          | RL               | Delete                                              |
|                         | _                |                                                                   |                                                             |                                               |                                                        |       |                          |                         |                  | Movement Tracking                                   |
| Checkbox                |                  |                                                                   |                                                             |                                               |                                                        |       |                          |                         |                  | Movement History                                    |
| difection               |                  |                                                                   |                                                             |                                               |                                                        |       |                          |                         |                  | Modify Pickup-Delivery D<br>Update Current Position |
|                         |                  |                                                                   |                                                             |                                               |                                                        |       |                          |                         |                  | Add/Remove Attachmen                                |
|                         |                  |                                                                   |                                                             |                                               |                                                        |       |                          |                         |                  | Cancel Movement                                     |
|                         |                  |                                                                   |                                                             |                                               |                                                        |       |                          |                         |                  | Modify Movement                                     |
|                         |                  |                                                                   |                                                             |                                               |                                                        |       |                          |                         |                  | Rerate                                              |
|                         |                  |                                                                   |                                                             |                                               |                                                        |       |                          |                         |                  | Arrived At Site                                     |
|                         |                  |                                                                   |                                                             |                                               |                                                        |       |                          |                         |                  | Departed From Site                                  |
|                         |                  |                                                                   |                                                             |                                               |                                                        |       |                          |                         |                  |                                                     |

or

Method 2 - Select the triangle symbol next to the Movement Number and select the Delivered action from the Movement list. If there are multiple Shipments under the Movement, the Delivered action will be applied to all the Shipments. If you want to signify a Delivered action just for a single Shipment, select the triangle next to the Shipment Number and select the Delivered action from the Shipment list.

| one 🔝 🕯 🕯                 | è 🥏 🏂           |                                                                                                    |                                          |                                               |                                                        |       |                          | QASanity User Ad        | QA Sanity<br>ministrator | \$.      | 20                       |
|---------------------------|-----------------|----------------------------------------------------------------------------------------------------|------------------------------------------|-----------------------------------------------|--------------------------------------------------------|-------|--------------------------|-------------------------|--------------------------|----------|--------------------------|
| Planning Transportal      | tion Scheduling | Financials Reports Con                                                                               | tract Mgmt Adn                           | ninistration Tools                            |                                                        |       |                          |                         | Те                       | stShipme | ent*                     |
| Dashboard 🗷 🗍 Intransit 🗷 |                 |                                                                                                    |                                          |                                               |                                                        |       |                          |                         |                          |          |                          |
| Filters (edit): none      |                 |                                                                                                    |                                          |                                               |                                                        |       |                          |                         |                          |          |                          |
| Movement                  | Shinment        | Print                                                                                                | 100                                      | Pickup                                        | Delivery                                               | Links | State/                   | Carrier                 | Eq/<br>Stops/            | Cost     | Qty/                     |
| M-7065015                 | 7065015         | Ready for Delivery Delivered                                                                         | Loc 1,<br>liveau Enterprises<br>PA 19456 | 3/11/13 7:00 AM CDT<br>Create [ Live / Drop ] | 3/11/14 8:00 AM -<br>9:00 AM CDT<br>[ 819873165 Live ] | НТРС  | In-Transit/<br>Picked Up | One Buelow<br>Transport | REEFER                   | 190      | 1 Pallet, 0<br>50 Pound/ |
| M-TestShipment445         | TestShipment445 | Delete                                                                                               | liveau the<br>A 19456 Deliv              | vered                                         | 7/7/13 12:00 PM -<br>3:00 PM CDT<br>Create [ Live ]    | НТРС  | In-Transit/<br>Picked Up | One Buelow<br>Transport | REEFER                   | 190      | 1 Pallet, 0<br>50 Pound/ |
| riangle symbol            | כ               | Shipment Tracking<br>Arrived At Site<br>Departed From Site<br>Shipment History                       |                                          |                                               |                                                        |       |                          |                         |                          |          |                          |
|                           |                 | Create Live Pickup Appointment<br>Create Drop Pickup Appointment<br>Create Live Delivery Appointment |                                          |                                               |                                                        |       |                          |                         |                          |          |                          |
|                           |                 | Close<br>Modify Pickup-Delivery Dates<br>Failed Delivery Attempt                                     |                                          |                                               |                                                        |       |                          |                         |                          |          |                          |
| ewing 1-2 of 2            |                 | Copy Shipment                                                                                        |                                          |                                               |                                                        |       |                          | Export                  | to CSV                   |          |                          |

 Once the Movement (and all the Shipments under it) has been physically delivered and the Delivered action applied, the Movement will move to the Delivered state. To view these Movements, select Transportation -> Delivered:

| one            | 🏠 🚖 😂 🛤                          |                    |                             |                          |       | QA Sanity 🝾 🕐 🔮 |
|----------------|----------------------------------|--------------------|-----------------------------|--------------------------|-------|-----------------|
| Planning T     | ransportation Scheduling         | Financials Reports | Contract Mgmt Administratio | n Tools                  |       | TestShipment*   |
| Dashboard 🗵    | New Shipment<br>Manage Templates |                    |                             |                          |       | Onlines &       |
| Alert Summary  | Draft                            |                    |                             | Shipment State Summary R | eport | 65 -            |
| Alert Name     | Awaiting                         | Total Alerts       |                             | State                    | Count |                 |
| 2 day no P     | Tendered                         | 9                  | *                           | Draft                    | 0     |                 |
| Appointme      | Confirmed                        | 9                  |                             | Awaiting                 | 103   |                 |
| Appointme      | Pick Ready                       | 16                 | E                           | Tendered                 | 3     |                 |
| Annoister      | Intransit                        |                    |                             | Confirmed                | 0     |                 |
| reschedule     | D. I                             | 1                  |                             | Pick Ready               | 0     |                 |
| threshold      | Delivery Ready                   |                    |                             | In-Transit               | 1     |                 |
| Appt Sched     | Delivered                        | 59                 |                             | Arrived                  | 0     |                 |
| Byron Keje     | Multi Modal                      | 3                  |                             | Delivery Ready           | 1     |                 |
| Cancelled -    | Shipment Summary                 | Delivered          |                             | Delivered                | 0     |                 |
| Carrier Rei    |                                  | 1 Delivered        |                             | Multi Modal              | U     |                 |
| DS-Alert       | Search Shipments                 | 10                 |                             |                          |       |                 |
| DeliveryDat    | Search Movements                 | 42                 |                             |                          |       |                 |
| GH Movern      | Non Controlled Shipments         | 23                 |                             |                          |       |                 |
| Scheduled      | Get Rate Quote                   |                    | *                           |                          |       |                 |
| Viewing 1-     | Rate Movement                    |                    | Export to CSV               | Viewing 1-10 of 10       |       | Export to CSV   |
|                | Tracking Event Policies          |                    |                             |                          |       |                 |
| Feature Subsci | Execution Policies               |                    | - ¢ 0                       | Master Data Statistics   |       | ● © ●           |
|                |                                  |                    |                             |                          | 6     |                 |

6. The **Delivered** screen will be displayed with a summary list of **Shipments**:

| one 🏦                 | 🚖 🥩 💺            |                                                                   |                                                             |                                              |                                        |       |                         | QA<br>QASanity User Admini | Sanity<br>strator     | . (      | ) ()                    |
|-----------------------|------------------|-------------------------------------------------------------------|-------------------------------------------------------------|----------------------------------------------|----------------------------------------|-------|-------------------------|----------------------------|-----------------------|----------|-------------------------|
| Planning Transporta   | ation Scheduling | Financials Reports                                                | Contract Mgmt Adm                                           | ninistration Tools                           |                                        |       |                         |                            | TestS                 | nipment* | Q                       |
| Dashboard 🖲 Delivered |                  |                                                                   |                                                             |                                              |                                        |       |                         |                            |                       |          |                         |
| Filters (edit): none  | 2                |                                                                   |                                                             |                                              |                                        |       |                         |                            |                       |          |                         |
| Movement              | Shipment         | Shipper                                                           | Consignee                                                   | Pickup                                       | Delivery                               | Links | State/<br>Status        | Carrier                    | Eq/<br>Stops/<br>Size | Cost     | Qty/<br>Weight/\        |
| M-TestShipment445     | TestShipment445  | QA Ship Loc 1,<br>One Beliveau Enterprises<br>Charlotte, NC 28212 | QA Rcv Loc 1,<br>One Beliveau Enterprises<br>Oaks, PA 19456 | 7/6/13 7:00 AM CDT<br>Create [ Live / Drop ] | 7/7/13 12:00 PM CDT<br>Create [ Live ] | нтрс  | Delivered/<br>Delivered | One Buelow<br>Transport    | REEFER                | 190      | 1 Pallet, (<br>50 Pound |
|                       |                  |                                                                   |                                                             |                                              |                                        |       |                         |                            |                       |          |                         |
|                       |                  |                                                                   |                                                             |                                              |                                        |       |                         |                            |                       |          |                         |
|                       |                  |                                                                   |                                                             |                                              |                                        |       |                         |                            |                       |          |                         |
|                       |                  |                                                                   |                                                             |                                              |                                        |       |                         |                            |                       |          |                         |
|                       |                  |                                                                   |                                                             |                                              |                                        |       |                         |                            |                       |          |                         |
|                       |                  |                                                                   |                                                             |                                              |                                        |       |                         |                            |                       |          |                         |
|                       |                  |                                                                   |                                                             |                                              |                                        |       |                         |                            |                       |          |                         |
|                       |                  |                                                                   |                                                             |                                              |                                        |       |                         |                            |                       |          |                         |
|                       | III              |                                                                   |                                                             |                                              |                                        |       |                         |                            |                       |          | ,                       |
| Viewing 1-1 of 1      |                  |                                                                   |                                                             |                                              |                                        |       |                         | Export to 0                | SV                    |          |                         |